# **Panasonic Broadcast**

# AJ-SD255 Menu Information

## Setup (initial settings)

The unit's main settings are performed while making selections using a menu-driven system.

When a TV monitor is connected to the VIDEO MON connector on the unit's rear panel, the setup menus will appear on the TV monitor.

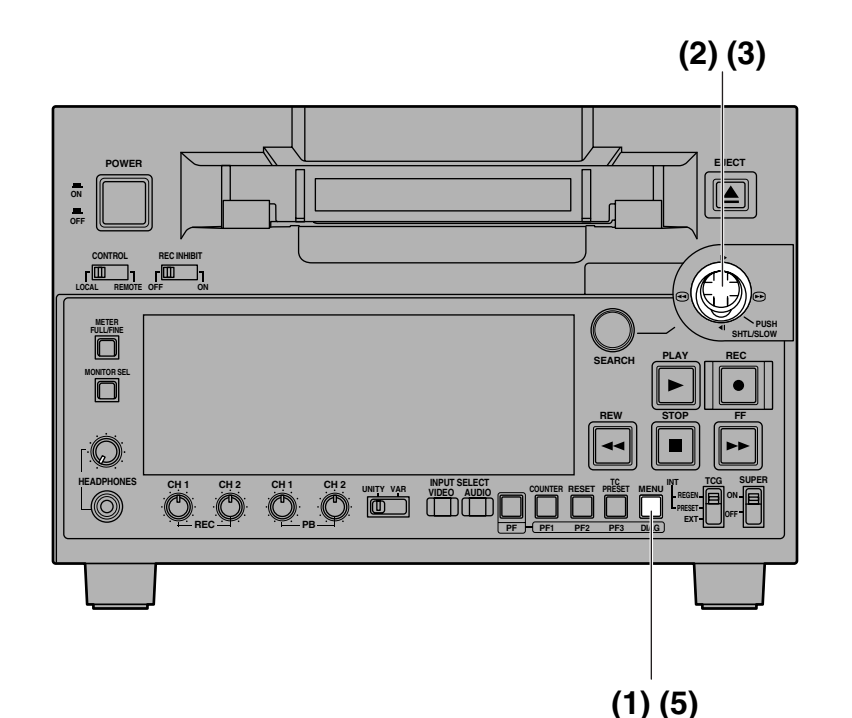

## Changing the settings

#### (1) Press the MENU button.

The setup menu screen appears on the TV monitor, and the setup menu item number appears on the counter display.

When the FF button is pressed for about 1.5 seconds, the name of the setup menu item is displayed on the counter display. When the same button is pressed again for about 1.5 seconds, the original item No. display is restored.

(If a setup was performed previously, the screen on which the last change was made is displayed.)

(2) Incline the joystick upward or downward to select the item to be set.

The cursor (\*) on the menu screen moves, and the item number on the display flashes.

- When the FF or REW button is pressed while holding down the PLAY button, what is on the display is replaced with the next or previous major item.
- (3) Incline the joystick to the left or right at the position where the change is to be made.

The setting is now changed.

To return what has been established as the setting to the factory setting, press the RESET button while holding down the SEARCH button.

(4) If there is another item to be changed, repeat steps (2) to (3).

## (5) Press the MENU button.

- If none of the settings have been changed, the menu screen display is cleared.
- If a setting has been changed, a confirmation screen appears.
- To activate the change in the setting, press the PLAY button.
- To cancel the change in the setting, press the STOP button.
- To return what has been established as the setting to the factory setting, press the RESET button while the menu is displayed. A confirmation screen now appears, and if the PLAY button is pressed in this status, the factory setting is restored.

#### Notes:

- If the RESET button is pressed to restore the factory settings, only the user files currently in use are restored. The other user files remain unaffected.
- The changes made to the SYSTEM menu contents are recorded also by pressing the MENU button to close the menu screen.

## Setup menus

This VTR can hold five user files, each of which has its own specific menu settings, and one of these files can be selected for use.

- Changing the file
- (1) Press the MENU button.
- (2) When the FF button is pressed while holding down the PF button, the next user file is selected; conversely, when the REW button is pressed while holding down the PF button, the previous user file is selected.

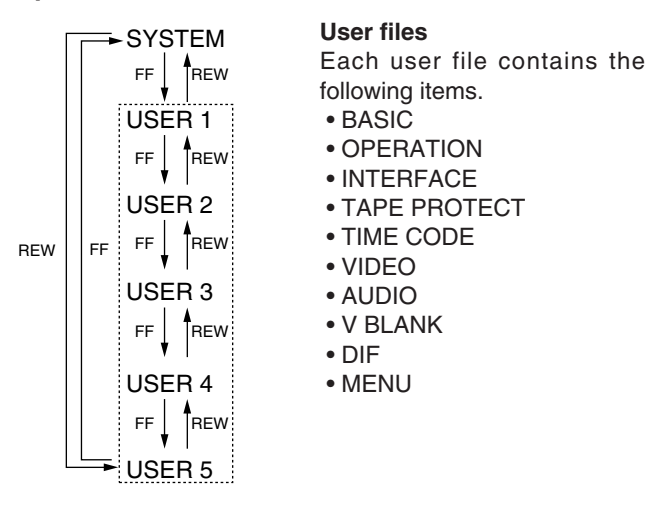

- (3) Decide on the user file to be used in the step (2) operation, and press the MENU button. A confirmation screen now appears.
- (4) When the PLAY button is pressed, what has been set is stored in the memory.

## Setting and releasing the lock mode

The lock mode can be set to protect the system file and user file (USER2 to USER5) settings. Once the lock mode is set, no further changes can be made to the settings. Setting and releasing the lock mode can be set for the system file by using setup menu No. 30 (MENU LOCK) and for the user files by using setup menu No. A03 (MENU LOCK).

- (1) Press the MENU button.
- (2) Press the REW button or FF button while holding down the PF button to select the file for which the lock mode is to be set or released.
- (3) Operate the joystick to move the cursor (\*) on the menu screen to item No.30 (MENU LOCK) for the system file or to item No.A03 (MENU LOCK) for a user file.
- (4) Press the SEARCH button, and use the joystick to select whether the lock mode is to be set or released.

To set the lock mode:

Select 0001 (ON) as the setting.

To release the lock mode:

Select 0000 (OFF) as the setting.

When the lock mode has been set, LOCKED flashes on the menu screen. The counter display stops flashing and remains lighted.

(5) Press the MENU button.

A confirmation screen now appears.

(6) When the PLAY button is pressed, what has been set is stored in the memory.

## Notes:

- The lock mode cannot be set for the USER1 file.
- Once set to the lock mode, a file cannot be reset to the factory settings even by pressing the RESET button.

## Loading user files

The contents of the USER2, USER3, USER4 or USER5 file can be copied (loaded) into the USER1 file. Also, the contents of the USER1 file can be copied (saved) into the USER2, USER3, USER4 or USER5 file.

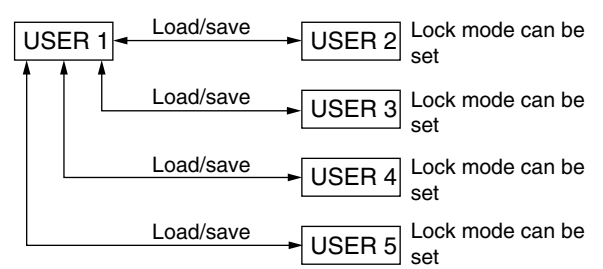

- (1) Press the MENU button.
- (2) Press the REW button or FF button while holding down the PF button to select the USER1 file.
- (3) Operate the joystick, and move the cursor (\*) on the menu screen to item No.A00 (LOAD).

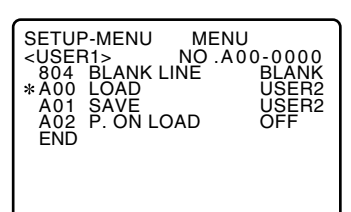

(4) Incline the joystick to the left or right to select the user file whose contents are to be loaded into USER1.

(5) Press the joystick.

The following message appears on the menu screen and counter display.

Menu screen

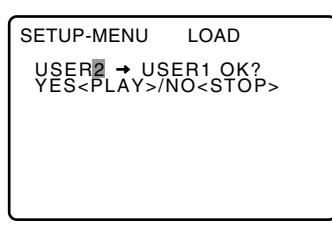

Counter display

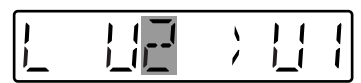

The number of the user file selected in step (4) is displayed at  $\blacksquare$ .

## (6) Press the PLAY button

The settings of the user file selected in step (4) are loaded, and the USER1 menu display appears. If the STOP button is pressed instead, the settings are not changed, and the USER1 menu display appears.

## (7) Press the MENU button.

A confirmation screen now appears.

When the PLAY button is pressed, the USER1 settings are stored in the memory. If the settings are not to be stored in the memory, press the STOP button instead.

## Saving user files

- (1) Press the MENU button.
- (2) Press the REW button or FF button while holding down the PF button to select the USER1 file.
- (3) Operate the joystick, and move the cursor (\*) on the menu screen to item No.A01 (SAVE).

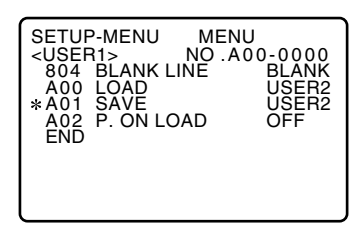

(4) Incline the joystick to the left or right to select the user file in which the contents of USER1 are to be saved.

Those user files which have been set to the lock mode do not appear on the display. If all the user files have been set to the lock mode, the "LOCKED" display appears, and the contents of USER1 cannot be saved into any of the user files.

## (5) Press the joystick.

The following message appears on the menu screen and counter display.

Menu screen

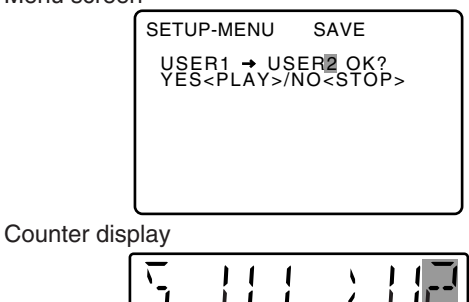

The number of the user file selected in step (4) is displayed at  $\blacksquare$ .

## (6) Press the PLAY button

The settings of USER1 are saved in the user file selected in step (4) and stored in the memory. If the STOP button is pressed instead, the settings are not changed, and the USER1 menu display appears.

## (7) Press the MENU button.

The regular display is restored.

## Automatically recalling a user file when turning on the power

If the user file to be loaded is selected in advance using setup menu No. A02 (P.ON LOAD), the file will be automatically loaded into USER1 when the power is turned on.

## SYSTEM menu

| 11       System phase adjustment:         Variable range ±180 °       -: Advanced, +: Delayed         0000 -128 Note:       0000 |
|----------------------------------------------------------------------------------------------------|
| SYS SC       Variable range ±180 °         -: Advanced, +: Delayed         0000 -128 Note:                                       |
| 0000 –128 Note:                                                                                                    |
| 0000 –128 Note:                                                                                                    |
|                                                                                                    |
| : : If setting operation is                                                                                                    |
| : value does not return to                                                                                                    |
| 0255 127 factory (default) setting.                                                                                              |
| 13 System phase adjustment: 74 ns steps                                                                                          |
| -: Advanced, +: Delayed                                                                                                    |
| SYS H                                                                                                    |
| · · · If setting operation is                                                                                                    |
| 0128 0 performed, the setting value                                                                                              |
| : : does not return to factor                                                                                                    |
| 0255 127 (derauit) setting.                                                                                                    |
| SCH phase adjustment: 90 ° units                                                                                                 |
| SCH COARSE - Advanced + Delaved                                                                                                  |
|                                                                                                    |
| <u>0000</u>                                                                                                    |
|                                                                                                    |
| 0003 270                                                                                                    |
| 15 SCH phase adjustment:                                                                                                    |
| Total variable range: ±45 ° or more                                                                                              |
| SCH FINE (The SC phase changes but the H phase does not change.)                                                                 |
| Advanced, +. Delayed                                                                                                    |
| 0000 –32                                                                                                    |
|                                                                                                    |
|                                                                                                    |
| 0064 32                                                                                                    |
| 16 This adjusts the audio output phase                                                                                           |
| with respect to the video output:                                                                                                |
| - The audio output phase is advanced                                                                                             |
| with respect to the video output.                                                                                                |
| +: The audio output phase is delayed with<br>respect to the video output.                                                        |
| 0000 -128                                                                                                    |
|                                                                                                    |
| 0128 0                                                                                                    |
| 0255 127                                                                                                    |

| No./Item                       | Description                                                                                                    |  |  |  |
|--------------------------------|----------------------------------------------------------------------------------------------------|--|--|--|
| 18                             | System phase adjustment.                                                                                                    |  |  |  |
| SYS H<br>OFFSET                | 0000 -3: -13.4 $\mu$ sec<br>0001 -2: -8.96 $\mu$ sec<br>0002 -1: -4.52 $\mu$ sec<br>0003 0: 0 sec<br>0004 1: +4.52 $\mu$ sec<br>0005 2: +8.96 $\mu$ sec<br>0006 3: +13.4 $\mu$ sec<br>Note:<br>If setting operation is performed, the<br>setting value does not return to factory<br>(default) setting. |  |  |  |
| 22                             | This sets the video level.                                                                                                    |  |  |  |
| VIDEO LEVEL                    | Max. variable range: ±3 dB                                                                                                    |  |  |  |
|                                | 0000 -128                                                                                                    |  |  |  |
|                                | <u>0128</u> 0                                                                                                    |  |  |  |
|                                | : :<br>0255 127                                                                                                    |  |  |  |
| 23                             | This sate the satur (black) level                                                                                                    |  |  |  |
| (For AJ-SD255P)                | Max. variable range: 14 IRE (100 mV)                                                                                                    |  |  |  |
| (For AJ-SD255E)<br>BLACK LEVEL | 0000 -128                                                                                                    |  |  |  |
|                                | 0128 0                                                                                                    |  |  |  |
|                                | 0255 127                                                                                                    |  |  |  |
| 24                             | This sets the hue (chroma phase).                                                                                                    |  |  |  |
| (For AJ-SD255P)<br>HUE         | Max. variable range: ±30 °                                                                                                    |  |  |  |
| (For AJ-SD255E)                | 0000 –128                                                                                                    |  |  |  |
| PHASE                          | <u>0128</u> <u>0</u>                                                                                                    |  |  |  |
|                                | : :<br>0255 127                                                                                                    |  |  |  |
| 25                             | This sets the chroma level.                                                                                                    |  |  |  |
| CHROMA                         | Max. variable range: ±3 dB                                                                                                    |  |  |  |
| LEVEL                          | 0000 –128                                                                                                    |  |  |  |
|                                | <u>0128</u> <u>0</u>                                                                                                    |  |  |  |
|                                | : :<br>0255 127                                                                                                    |  |  |  |
| 30<br>MENULLOCK                | This selects whether the system file lock mode is to be engaged or released.                                                                                                    |  |  |  |
|                                | 0000 OFF : The lock is released (file data can be changed).                                                                                                    |  |  |  |
|                                | 0001 ON : The lock is engaged (file data cannot be changed).                                                                                                    |  |  |  |

## USER menu <BASIC>

| No./Item   | Description                                                     | No./Item    | Description                            |
|------------|-----------------------------------------------------------------|-------------|----------------------------------------|
| 001        | This selects the buttons which can be                           | 008         | This selects what information is to be |
|            | operated on the front panel when the                            |             | provided by the time code and other    |
| LOCAL ENA  | CONTROL switch has been set to                                  | DISPLAY SEL | super displays output to the VIDEO     |
|            | REMOTE.                                                         |             | MON connector.                         |
|            |                                                                 |             |                                        |
|            | 0000 DIS :                                                      |             | 0000 TIME : Data only.                 |
|            | No buttons can be operated.                                     |             | (The data indicates the value for      |
|            | <u>0001</u> <u>ST&amp;EJ</u> :                                  |             | whichever of CTL, TC or UB currently   |
|            | Only the STOP and EJECT buttons                                 |             | selected by the COUNTER button.)       |
|            | can be operated.                                                |             | <u>0001</u> <u>T&amp;STA</u> :         |
|            | 0002 ENA:                                                       |             | Data and operation status.             |
|            | All buttons can be operated.                                    |             | 0002 1&S&M:                            |
| 002        | This selects the 12 or 24 hour display                          |             | Data, operation status and mode.       |
|            | for the CTL counter.                                            |             | 0003 I&RI: Data and REC TIME           |
| TAPE TIMER |                                                                 |             | Dote and DEC DATE                      |
|            |                                                                 |             | (vear/month/day)                       |
|            | <u>0000</u> <u>±12h</u> : 12 hour display                       |             |                                        |
|            | <b>0001 24h :</b> 24 hour display                               |             | Data and BEC DATE                      |
| 003        | This selects whether the remaining                              |             | (month/dav/vear)                       |
|            | tape time and total tape length are to                          |             | 0006 T&DMY :                           |
| REMAIN SEL | be displayed in the superimposed                                |             | Data and REC DATE                      |
|            | display of the VIDEO MON connector                              |             | (day/month/year)                       |
|            | signals.                                                        |             | 0007 T&UB:                             |
|            |                                                                 |             | Data and user bit.                     |
|            | 0000 OFF: No display.                                           |             | However, when UB has been selected     |
|            | <u>UUUI</u> <u>2L</u> :<br>The remaining tape time is displayed |             | with the COUNTER button, the time      |
|            | on the second line                                              |             | code is displayed after the user bit.  |
|            |                                                                 |             | 0008 T&CTL:                            |
|            | The remaining tape time is displayed                            |             | Data and CIL data.                     |
|            | on the first line.                                              |             | However, when CIL has been             |
|            | 0003 R/TTL:                                                     |             | the time code is displayed after the   |
|            | The remaining tape time is displayed                            |             | CTL data                               |
|            | on the first line, and the total tape                           |             | 0009 T&T :                             |
|            | length is displayed in the second line.                         |             | The data and time code recorded in     |
|            | Notes:                                                          |             | the VAUX area are displayed.           |
|            | • When "2L" is selected, the remaining                          |             | 0010 VITC:                             |
|            | tape time is not displayed if "TIME" or                         |             | The time code and user bit recorded in |
|            | "VIIC" has been selected as the setup                           |             | the VAUX area are displayed.           |
|            | menu item No.008 (DISPLAY SEL)                                  |             | Notes:                                 |
|            | • When "P/TTL" is selected, the total tape                      |             | •Mode display:                         |
|            | length is not displayed if "TIMF" or                            |             | DVCPRO (25 Mbps) = DVCPRO,             |
|            | "VITC" has been selected as the setup                           |             | DV = DV, $DVCAW = DVCAW$               |
|            | menu item No.008 (DISPLAY SEL)                                  |             | or error has occurred when "T2 S?M"    |
|            | setting.                                                        |             | has been selected as this setting      |
| L          | , <u> </u>                                                      |             | • BEC TIME and BEC DATE are displayed  |
|            |                                                                 |             | during DV/DVCAM playback only With     |
|            |                                                                 |             | the DVCPRO (25 Mbps) format, the       |
|            |                                                                 |             | operating mode is displayed.           |
|            |                                                                 |             |                                        |

## USER menu <BASIC>

| No./Item           | Description                                                                                                    |                                      |                                             |                                  |
|--------------------|----------------------------------------------------------------------------------------------------|--------------------------------------|---------------------------------------------|----------------------------------|
| 009<br>CHARA H-POS | This sets the position of the characters on the horizontal plane for the time code and other super displays output to the VIDEO MON connector.                                                                                                    |                                      |                                             |                                  |
|                    | 0000<br>:                                                                                                    | 0<br>:                               |                                             |                                  |
|                    | <u>0004</u>                                                                                                    | <u>4</u><br>:                        |                                             |                                  |
|                    | 0016                                                                                                    | 16                                   |                                             |                                  |
|                    | Note:<br>Press th<br>position<br>or down                                                                                                    | e joystic<br>of the cha<br>or to the | k, then you<br>aracters by<br>left or right | u can set the<br>inclining it up |
| 010                | This s                                                                                                    | ets th                               | e positi<br>e vertical                      | on of the                        |
| CHARA V-POS        | time code and other super displays<br>output to the VIDEO MON connector.                                                                                                    |                                      |                                             |                                  |
|                    | (For AJ-8<br>0000                                                                                                    | SD255P)<br><b>0</b>                  | (For AJ-<br><b>0000</b>                     | SD255E)<br><b>0</b>              |
|                    | :<br>0018<br>:                                                                                                    | :<br><u>18</u><br>:                  | <u>0023</u><br>:                            | <u>23</u>                        |
|                    | 0022                                                                                                    | 22                                   | 0028                                        | 28                               |
|                    | <ul> <li>Notes:</li> <li>Press the joystick, then you can set the position of the characters by inclining it up or down or to the left or right.</li> <li>When the DISPLAY SEL status causes characters to extend beyond the edges of the screen, the setting value is changed but the characters are automatically displayed at a position on the screen where they will not extend.</li> </ul> |                                      |                                             |                                  |
| 011                | This se                                                                                                    | lects the                            | e display                                   | type for the                     |
| CHARA TYPE         | MON connector as well as for displays such as the setting menu, etc.                                                                                                    |                                      |                                             |                                  |
|                    | 0000 WHITE :<br>White characters against a black<br>background.<br>0001 W/OUT :<br>White characters with a black border.                                                                                                    |                                      |                                             |                                  |

| No./Item   | Description                               |
|------------|-------------------------------------------|
| 017        | This selects the size of the characters   |
| CHARA SIZE | from the VIDEO MON connector.             |
|            | 0000 NORMAL : Standard size               |
|            | 0001 LARGE :                              |
|            | 4 times larger than the standard size     |
|            | Note:                                     |
|            | When LARGE has been selected, only        |
|            | time data is displayed, regardless of the |
|            | setup menu No.008 (DISPLAY SEL)           |
|            | setting.                                  |

## USER menu <OPERATION>

| No./Item           | Description                                                                                                    | No./Item            | Description                                                                                                    |
|--------------------|----------------------------------------------------------------------------------------------------|---------------------|----------------------------------------------------------------------------------------------------|
| 100                | This sets the method used to transfer to the search mode (stick operation).                                                                                                    |                     | This selects whether to rewind the tape automatically to the tape start when the tape end is detected.                                                                                                    |
|                    | 0000 STICK :<br>Operation transfers to the search<br>mode when the SEARCH button is<br>pressed or the stick is operated.<br>0001 KEY :<br>Operation is not transferred to the<br>search mode unless the SEARCH<br>button is pressed. | AUTO NEW            | 0000       OFF :<br>The tape stops at the tape end.         0001       ON :<br>The tape is rewound to the tape start.         Note:       The tape stops near the BEGIN point when setup menu No. 160 (MEMORY MODE) is set to M-STOP.                                       |
|                    | shuttle                                                                                                    | 111                 | This selects the output picture in the STANDBY OFF (HALF LOADING) and                                                                                                    |
|                    | 0000         x8.4 : 8.4x normal speed           0001         x16: 16x normal speed           0002         x32 : 32x normal speed                                                                                                    | FRZ MODE<br>SEL     | EJECT modes.                                                                                                    |
| 102                | This sets the maximum speed for FF and REW operations.                                                                                                    |                     | 0001 STB OFF:<br>When the STANDBY OFF (HALF                                                                                                    |
| FF. REW MAX        | 0000 x32: 32 x normal speed<br>0001 x60: 60 x normal speed<br>0002 x100: 100 x normal speed<br>Note:<br>With mini DV or mini DVCAM cassette,<br>the maximum speed is set to 32x<br>regardless of this item's settings.               |                     | LOADING) mode is established, the<br>picture being played back at the time is<br>frozen and output.<br><b>0002 SOF&amp;EJ:</b><br>When the STANDBY OFF (HALF<br>LOADING) or EJECT mode is<br>established, the picture being played<br>back at the time is frozen and output |
| 104<br>REF ALARM   | This selects whether to warn the operator when the REF. VIDEO signal has not been connected.                                                                                                    |                     | <ul> <li>Notes:</li> <li>The freeze status complies with the setup<br/>menu item No.605 (FREEZE SEL) setting.</li> <li>The playback screen freezes only when</li> </ul>                                                                                                    |
|                    | 0000 OFF :<br>Warning is not given.<br>0001 ON :<br>Warning is given by the flashing STOP<br>lamp.<br>Note:                                                                                                    |                     | <ul> <li>setup menu No. 122 (STOP EE SEL) is<br/>set to STOP.</li> <li>In the EJECT mode, the freeze image is<br/>output only when BLACK or GRAY is<br/>selected as the setup menu item No.120<br/>(EJECT EE SEL) setting.</li> </ul>                                       |
|                    | Video and audio output may be disturbed<br>when the reference video signal is not<br>input, so it is recommended that a system<br>which inputs the reference video signal<br>be used.                                                | 112<br>V IN SEL INH | This selects whether video input<br>switching using the INPUT SELECT<br>button is to be enabled or disabled.                                                                                                    |
| 107                | This set the play delay time in frame increments.                                                                                                    |                     | Video input switching using the INPUT<br>SELECT button is enabled.                                                                                                    |
| PLAY DELAY         | 0000 0<br>: :                                                                                                    |                     | Video input switching using the INPUT<br>SELECT button is disabled.                                                                                                    |
| 108                | 0015 15                                                                                                    |                     | Video input switching using the INPUT<br>SELECT button after the unit has been                                                                                                    |
| CAP.LOCK           | mode.                                                                                                    |                     | transferred to a recording mode is disabled.                                                                                                    |
|                    | (For AJ-SD255P)         (For AJ-SD255E)           0000         2F: 2F mode         0000         2F: 2F mode           0001         4F: 4F mode         0001         4F: 4F mode           0002         8F: 8F mode                   | 113<br>A IN SEL INH | This selects whether audio input<br>switching using the INPUT SELECT<br>button is to be enabled or disabled.                                                                                                    |
|                    | Note:<br>Color framing for the VIDEO MON<br>connector output is not guaranteed.                                                                                                    |                     | 0000         OFF :           Audio input switching using the INPUT SELECT button is enabled.           0001         ON :                                                                                                    |
|                    |                                                                                                    |                     | Audio input switching using the INPUT<br>SELECT button is disabled.<br>0002 REC:<br>Audio input switching using the INPUT                                                                                                    |
| The underlined ite | ems indicates the initial setting.                                                                                                    |                     | SELECT button after the unit has been transferred to a recording mode is disabled.                                                                                                    |

I

## ■USER menu <OPERATION>

| No./Item               | Description                                                                                                    |
|------------------------|----------------------------------------------------------------------------------------------------|
| 114<br>REC INH<br>LAMP | This selects whether to cause the REC<br>INH lamp to flash or light up when the<br>cassette has been set to the accidental<br>erasure prevention status.                                                                      |
|                        | 0000 LIGHT : The lamp lights up.<br>0001 FLASH : The lamp flashes.<br>Note:<br>When the REC INHIBIT switch is set to<br>ON, the REC INH lamp always lights                                                                    |
|                        | regardless of the general setting status.                                                                                                    |
| 115<br>EJECT SW        | This selects whether to enable or disable the operation of the EJECT button on the front panel.                                                                                                    |
|                        | 0000 REC :<br>Operation is disabled while the unit is<br>in the recording mode.<br>0001 OFF :<br>Operation is enabled in all modes.                                                                                           |
| 120                    | This selects the modes for the picture                                                                                                    |
| EJECT EE SEL           | ejected.                                                                                                    |
|                        | 0000EE: EE mode0001 BLACK :.The picture turns black, and the sound<br>is muted.0002 GRAY :The picture turns gray, and the sound<br>is muted.Note:The IEEE1394 digital output video will be<br>black even if GRAY is selected. |
| 121<br>F/B EE SEI      | This selects whether the EE mode or<br>playback mode is to be established<br>during fast forwarding or rewinding.                                                                                                    |
|                        | 0000 EE : EE mode<br>0001 TAPE : Playback mode                                                                                                    |
| 122<br>STOP EE SEL     | This select whether the EE mode or<br>playback mode is to be established<br>when operation is stopped.                                                                                                    |
|                        | 0000EE: EE mode0001TAPE: Playback modeNote:.The selection is complied with even in the<br>standby OFF mode. However, the picture<br>will turn gray (black for IEEE1394 digital<br>output) when TAPE is selected.              |

| No./Item         | Description                                                                                                    |  |  |
|------------------|----------------------------------------------------------------------------------------------------|--|--|
| 160              | This sets the repeat play mode.                                                                                                    |  |  |
| MEMORY<br>MODE   | 0000OFF:No repeat play (normal operation)0001 M-STOP :The tape stops near the BEGIN point when<br>FF or REW operation has been performed.0002REPT1 :During playback, the tape is rewound<br>to the BEGIN point and stopped when<br>the END point is reached.0003CONT :During playback, the tape is rewound<br>                                                                                                    |  |  |
| 161              | This sets the BEGIN point in the repeat play mode.                                                                                                    |  |  |
| or<br>TC BGN     | Whether TC or CTL is displayed on the counter<br>when the COUNTER button is pressed is set<br>here. When there is no setting,:: appears,<br>and the tape start serves as the BEGIN point.                                                                                                    |  |  |
| 162              | This sets the END point in the repeat                                                                                                    |  |  |
| END              | Whether TC or CTL is displayed on the counter<br>when the COUNTER button is pressed is set<br>here. When there is no setting, -:: appears,<br>and the tape end serves as the END point.                                                                                                    |  |  |
| 163<br>REPT MODE | This sets the output image when the tape returns to the BEGIN point in the repeat play mode.                                                                                                    |  |  |
|                  | <ul> <li>0000 FREEZE :<br/>The tape returns to the BEGIN point<br/>while the playback image at the END<br/>point remains frozen.</li> <li>0001 BLACK :<br/>The tape returns to the BEGIN point while<br/>a BLACK picture remains on the screen.</li> <li>0002 EE_SEL :<br/>The tape returns to the BEGIN point<br/>with an image which is in compliance<br/>with the setup menu item No.121 (F/R<br/>EE SEL) setting.</li> <li>Note:<br/>If, when FREEZE has been selected, the<br/>END point has been set at the tape end,<br/>the playback image will not be frozen<br/>properly. Set the END point in a range<br/>where pictures have been recorded.</li> </ul> |  |  |

## USER menu <INTERFACE>

| No./Item | Description                                                                                                    |
|----------|----------------------------------------------------------------------------------------------------|
| 202      | This sets the ID information to be returned to the controller.                                                                                                    |
| ID SEL   | <ul> <li>0000 OTHER :<br/>0001 <u>DVCPRO</u> :<br/>0002 ORIG :<br/>Notes:</li> <li>ID information of any VTR except for the<br/>DVCPRO's is set in OTHER.</li> <li>The ORIG setting should only be used<br/>when a Panasonic controller (AG-A850<br/>etc. sold separately) is connected.</li> </ul> |

## USER menu <TAPE PROTECT>

| No./Item              | Description                                                                                                    |  |  |
|-----------------------|----------------------------------------------------------------------------------------------------|--|--|
| 400<br>STILL TIMER    | This menu item is for selecting the<br>time to elapse before the tape<br>protection mode is established when a<br>DVCPRO tape is used.<br>It is also for selecting the time to elapse<br>before the tape protection mode is<br>established when the VTR has been left<br>standing in the STOP or search STILL<br>(JOG, SLOW or SHTL) mode.<br>(Unit: s = second, min = minute)                                                                  |  |  |
|                       | 0000 0.5s<br>0001 5s<br>0002 10s<br>0003 20s<br>0004 30s<br>0005 40s<br>0006 50s<br>0007 1min<br><u>0008 2min</u><br>Notes:                                                                                                    |  |  |
|                       | <ul> <li>STEP FWD and HALF LOADING are provided in the tape protection mode. Either of these can be set for STOP and SEARCH STILL.</li> <li>The cumulative standby time at the same tape position increases when transmitting programs or otherwise using identical materials repeatedly. In order to protect the tape, it is recommended that the shortest possible setting for the standby time in the same tape location is used.</li> </ul> |  |  |
| 401<br>SRC<br>PROTECT | When the time selected as the setup<br>menu item No. 400 (STILL TIMER)<br>setting elapses while the unit is in the<br>search STILL (JOG/SLOW/SHTL)<br>mode, the unit automatically enters<br>one of the tape protection modes. This<br>menu item is for selecting which tape<br>protection mode the unit is to enter.                                                                                                    |  |  |
|                       | 0000 STEP : STEP FWD<br>0001 HALF : HALF LOADING<br>Note:<br>When STEP FWD is selected, the unit<br>automatically goes into the STANDBY<br>OFF (HALF LOADING) mode when the<br>total time for which the unit is left standing<br>in the still status reaches 30 minutes (or 1<br>minute for a DV/DVCAM tape).                                                                                                    |  |  |
| 402<br>DRUM<br>STDBY  | This selects the drum operation in the STANDBY OFF (HALF LOADING) mode.                                                                                                    |  |  |
|                       | The drum stops rotating.<br>0001 ON:<br>The drum continues rotating.                                                                                                    |  |  |

| No./Item               | Description                                                                                                    |  |  |
|------------------------|----------------------------------------------------------------------------------------------------|--|--|
| 403<br>STOP<br>PROTECT | When the time selected as the setup<br>menu item No. 400 (STILL TIMER)<br>setting elapses while the unit is in the<br>STOP mode, the unit automatically<br>enters one of the tape<br>protection modes. This menu item is<br>for selecting which tape protection<br>mode the unit is to enter.                                                                                        |  |  |
|                        | 0000 STEP : STEP FWD<br>0001 HALF : HALF LOADING<br>Note:<br>When STEP FWD is selected, the unit is<br>automatically transferred to the<br>STANDBY OFF (HALF LOADING) mode<br>when the total time during which it has<br>been left standing in the STOP mode<br>reaches 30 minutes (or 1 minute for a<br>DV/DVCAM tape).                                                             |  |  |
| 404<br>DV STILL TMR    | This menu item is for selecting the<br>time to elapse before the tape<br>protection mode is established when a<br>DV or DVCAM tape is being used.<br>It is for selecting the time to elapse before<br>the tape protection mode is established<br>when the VTR has been left standing in<br>the STOP or search STILL (JOG, SLOW<br>or SHTL) mode.<br>(Unit: s = second, min = minute) |  |  |
|                        | 0000 0.5s<br>0001 5s<br>0002 10s<br>0003 20s<br>Note:<br>When using the unit in temperatures<br>below 59°F (15 °C), set this item to 10<br>seconds to protect the tape and video<br>heads.                                                                                                    |  |  |

## USER menu <TIME CODE>

| No./Item          | Description                                                                                                    |                                                               |                                    |                                        |  |
|-------------------|----------------------------------------------------------------------------------------------------|---------------------------------------------------------------|------------------------------------|----------------------------------------|--|
| 500<br>VITC BLANK | For selecting whether to output the<br>VITC signal at the positions selected<br>by setup menu items No. 501 (VITC<br>POS-1) and No. 502 (VITC POS-2).                                                                                                    |                                                               |                                    |                                        |  |
|                   | 0000 BL<br>VITC s<br>0001 1<br>VITC s                                                                                                    | <b>-ANK :</b><br>signals are<br>[ <b>HRU</b> :<br>signals are | not outp<br>output.                | ut.                                    |  |
| 501               | This sets signal is                                                                                                    | s the posi<br>to be inse                                      | tion wherted.                      | ere the VITC                           |  |
| VIIC POS-1        | (For AJ-S<br><b>0000</b>                                                                                                    | D255P)<br><b>10L</b>                                          | (For AJ-<br><b>0000</b>            | SD255E)<br><b>7L</b>                   |  |
|                   | :<br>0006                                                                                                    | :<br><u>16L</u>                                               | :<br><u>0004</u>                   | :<br><u>11L</u>                        |  |
|                   | 0010                                                                                                    | 20L                                                           | 0015                               | 22L                                    |  |
|                   | <ul> <li>Notes:</li> <li>The same line as the one used for the setup menu items No. 502 (VITC POS-2) and No. 662 (UMID POS) setting cannot be set.</li> <li>The default settings are not restored even if the RESET button is pressed while be below the SEAD POUL between the set of the SEAD POUL between the set of the SEAD POUL between the set of the SEAD POUL between the set of the SEAD POUL between the set of the set of the set</li></ul> |                                                               |                                    |                                        |  |
| 502               | This sets                                                                                                    | This sets the position where the VITC                         |                                    |                                        |  |
| VITC POS-2        | signal is<br>(For AJ-S<br>0000<br>:<br>0008<br>:                                                                                                    | to be inse<br>D255P)<br>10L<br>:<br><u>18L</u><br>:           | (For AJ-<br>0000<br>:<br>0006<br>: | SD255E)<br>7L<br>:<br>1 <u>3L</u><br>: |  |
|                   | <ul> <li>Notes:</li> <li>The same line as the one used for the setup menu items No. 501 (VITC POS-1) and No. 662 (UMID POS) setting cannot be set.</li> <li>The default settings are not restored even if the RESET button is pressed while holding down the SEARCH button.</li> </ul>                                                                                                    |                                                               |                                    |                                        |  |
| 503<br>TCG REGEN  | This selects the signal to be regenerated when the time code generator (TCG) in the REGEN mode.                                                                                                    |                                                               |                                    |                                        |  |
|                   | 0000       TC&UB:         Both the time code and user bit are regenerated.         0001       TC:         Only the time code is regenerated.         0002       UB:         Only the user bit is regenerated.                                                                                                    |                                                               |                                    |                                        |  |

| No./Item                   | Description                                                                                                    |
|----------------------------|----------------------------------------------------------------------------------------------------|
| 505<br>EXT TC SEL          | This selects the time code to be used<br>when an external time code is to be<br>used.                                                                                                    |
|                            | 0000 LTC:<br>The LTC of the TIME CODE IN<br>connector is used.<br>0001 VITC:<br>The VITC of the input video signal or<br>the timecode of the IEEE1394 digital                                                                                                    |
|                            | input signal is used.                                                                                                    |
| 506<br>BINARY GP           | This sets the usage status of the user<br>bit of the time code generated by the<br>TCG.                                                                                                    |
|                            | 0000 000:<br>NOT SPECIFIED (character set not<br>specified)<br>0001 001:                                                                                                    |
|                            | ISO CHARACTER (8 bits character set<br>based on ISO646, ISO2022)<br>0002 010 : UNASSIGNED 1 (undefined)<br>0003 011 : UNASSIGNED 2 (undefined)<br>0004 100 : UNASSIGNED 3 (undefined)<br>0005 101 : PAGE/LINE<br>0006 110 : UNASSIGNED 4 (undefined)<br>0007 111 : UNASSIGNED 5 (undefined) |
| 507<br>PHASE<br>CORR       | This selects whether to control the<br>phase correction of the LTC which is<br>output from the TIME CODE OUT<br>connector.                                                                                                    |
|                            | 0000 OFF:<br>Phase correction control is not<br>performed.<br>0001 ON:<br>Phase correction control is performed.                                                                                                    |
| 508                        | This selects whether the CF flag of the TCG is to ON.                                                                                                    |
| TCG CF<br>FLAG             | 0000 OFF : CF flag is OFF.<br>0001 ON : CF flag is ON.                                                                                                    |
| 509                        | This selects the DF or NDF mode for CTL and TCG.                                                                                                    |
| DF MODE<br>(For AJ-SD255P) | 0000 DF:<br>The drop frame mode is used.<br>0001 NDF:<br>The non-drop frame mode is used.<br>Note:<br>DF/NDF switching is valid only when the                                                                                                    |
|                            | CONTROL switch is set to LOCAL or the<br>setup menu No. 001 (LOCAL ENA) is set<br>to ENA.                                                                                                    |

## USER menu <TIME CODE>

| No./Item | Description                                                                         |
|----------|-------------------------------------------------------------------------------------|
| 510      | This is used to switch the phase of the                                             |
|          | time code, which is output from the                                                 |
|          | external LTC input when the TCG                                                     |
|          | switch is at the EXT position.                                                      |
|          |                                                                                     |
|          | <u>0000</u> <u>V OUT</u> :<br>Time code is synchronized with output                 |
|          | video signal                                                                        |
|          | 0001 TC_IN :                                                                        |
|          | Time code is synchronized with                                                      |
|          | external time code input.                                                           |
| 511      | This selects how the VITC which is to                                               |
|          | be superimposed onto the output                                                     |
|          | video signal is to be output.                                                       |
|          | <u>0000</u> <u>SBC</u> :                                                            |
|          | During recording:                                                                   |
|          | The input time code, which was                                                      |
|          | (EXT_TC_SEL) setting and TCG                                                        |
|          | switch, is output as the VITC.                                                      |
|          | During playback:                                                                    |
|          | The time code recorded in the SBC                                                   |
|          | area is output as the VIIC.                                                         |
|          | Durina recordina:                                                                   |
|          | The time code detected from the                                                     |
|          | input video signal is output as the                                                 |
|          | VIIC.                                                                               |
|          | The time code recorded in the                                                       |
|          | VAUX area is output as the VITC.                                                    |
|          | Notes:                                                                              |
|          | I he time code detected from the input<br>video signal is automatically recorded in |
|          | the VAUX area while pictures are being                                              |
|          | recorded.                                                                           |
|          | • If Y P <sub>B</sub> P <sub>R</sub> , CMPST, S-VIDEO or SDI is                     |
|          | selected as the input signal, the VITC                                              |
|          | superimposed on the input signal                                                    |
|          | regardless of the above setting.                                                    |
| 513      | This sets the operation mode which is                                               |
|          | to make the internal time code                                                      |
| RUN MODE | generator advance.                                                                  |
|          | 0000 BEC -                                                                          |
|          | The internal time code generator is                                                 |
|          | advanced during recording.                                                          |
|          | 0001 FREE :                                                                         |
|          | When the power is on, the internal                                                  |
|          | regardless of the operation mode.                                                   |

| No./Item | Description                                              |
|----------|----------------------------------------------------------|
| 514      | This selects whether or not to record                    |
| VITC GEN | the internal time code generator value in the VAUX area. |
|          | 0000 OFF :                                               |
|          | The internal time code generator value                   |
|          | is not recorded in the VAUX area.                        |
|          | when video signals on which the time                     |
|          | time code of the input signals is                        |
|          | recorded in the VAUX area.                               |
|          | 0001 ON :                                                |
|          | The internal time code generator value                   |
|          | is recorded in the VAUX area.                            |

#### SBC (sub code data) area:

This area is separate from the video and audio data area on the helical track. The time code complying with SMPTE/EBU standards is stored here. As with the conventional LTC (linear time code), the time code can be read even during rewinding or fast forwarding. It can also be read out when the tape has stopped.

#### VAUX (video auxiliary data) area:

This area is to be found in the video data area on the helical track.

The additional information relating to the video data is stored here.

#### Note:

The time code and user bit are controlled during tape playback by the data which has been recorded in the SBC area. This means that all the data recorded in the SBC area alone is used as the data which is to be indicated on the counter display section in the middle of the front panel or in the superimposed display, or as the data which is to be transmitted to the editing controller or other unit.

## USER menu <VIDEO>

| No./Item                                   | Description                                                                                                    |  |
|--------------------------------------------|----------------------------------------------------------------------------------------------------|--|
| 600                                        | This selects the internal reference                                                                                                    |  |
| INT SG                                     | signal.0001BB :The black burst is generated.0002CB100 :100% color bars are generated.0003CB75 :75% color bars are generated.                                                |  |
| 602<br>V-MUTE<br>SEL                       | This selects whether to mute the video<br>output signals when a blank on the<br>tape has been detected during<br>playback.                                                  |  |
|                                            | 0000 N-MOTE : No muting. (Freeze)<br>0001 LOW RF :Muting. (Set to gray.)                                                                                                    |  |
| 603<br>CC (F1)                             | This selects ON or OFF for the closed caption signal of the first field.                                                                                                    |  |
| GLANK<br>(For AJ-SD255P)                   | <b>BLANK :</b> Signal is forcibly blanked. <b>0001THRU :</b> Signal is not blanked.                                                                                         |  |
| 604<br>CC (F2)<br>BLANK<br>(For AJ-SD255P) | This selects ON or OFF for the closed<br>caption signal of the second field.0000BLANK : Signal is forcibly blanked.0001THRU : Signal is not blanked.                        |  |
| 605<br>FREEZE SEL                          | This selects the freeze mode for still pictures.                                                                                                    |  |
|                                            | 0000 FIELD : Field freeze.<br>0001 FRAME : Frame freeze.<br>Note:<br>When frame freeze has been selected,<br>the frame slow status is established with<br>the slow setting. |  |
| 609<br>EDH                                 | This selects whether to superimpose<br>EDH onto the SDI output signals.                                                                                                    |  |
| YA94G                                      | 0000OFF : EDH is not superimposed.0001ON : EDH is superimposed.                                                                                                    |  |
| 610<br>PB/PR IN LV<br>(For AJ-SD255P)      | This selects the analog component input level.         0000       M II : M II level         0001       B-CAM : B-CAM level                                                  |  |
| 614                                        | This selects the analog component                                                                                                    |  |
| PB/PR OUT<br>LV<br>(For AJ-SD255P)         | 0000 M II : M II level<br>0001 B-CAM : β-CAM level                                                                                                    |  |

| No./Item        | Description                                                                                                    |
|-----------------|----------------------------------------------------------------------------------------------------|
| 622             | For setting 7.5% setup processing to be performed on input and output                                                                                                    |
| (For AJ-SD255P) | signals.<br>When the STOP button is pressed,<br>operation is transferred to the sub-screen,<br>and the setup level is set for each output.<br>To return from the sub-screen, press the<br>STOP button ensite |
| Sub-screen      |                                                                                                    |
| 00              | This salests the 7.5% setup processing for                                                                                                    |
| CMPST IN        | the input composite and S-Video signal.                                                                                                    |
|                 | 0000 THRU:<br>The signal is recorded in its original<br>form.                                                                                                    |
|                 | The signal is recorded with the 7.5% setup removed.                                                                                                    |
| 01              | This selects the 7.5% setup processing for the input composite and S-Video signal                                                                                                    |
| CMPST OUT       |                                                                                                    |
|                 | 0000 THRU:                                                                                                    |
|                 | 0001 ADD :                                                                                                    |
|                 | The signal is output with the 7.5% setup added.                                                                                                    |
|                 | Bear in mind the setting for sub-screen<br>item No. 03 (CMPNT OUT) of setup<br>menu item No. 622 (SETUP).                                                                                                    |
| 02<br>CMPNT IN  | This selects the 7.5% setup processing for the input component signal.                                                                                                    |
|                 | 0000 THRU:<br>The signal is recorded in its original form                                                                                                    |
|                 | <b>0001 CUT :</b><br>The signal is recorded with the 7.5% setup removed.                                                                                                    |
| 03              | This selects the 7.5% setup                                                                                                    |
| CMPNT OUT       | processing for the output composite,<br>component and serial (digital) signal.                                                                                                    |
|                 | <u>0000</u> <u>THRU</u> :                                                                                                    |
|                 | The signal is output in its original form. <b>0001 CUT :</b>                                                                                                    |
|                 | The signal is output with the 7.5% setup removed.                                                                                                    |
|                 | The signal is output with the 7.5% setup added.                                                                                                    |

The underlined items indicates the initial setting.

**YA94G** This appears only when the optional board AJ-YA94G has been installed.

## USER menu <VIDEO>

| No./Item        | Description                                                                                                    |  |
|-----------------|----------------------------------------------------------------------------------------------------|--|
| 624<br>CC REC   | For selecting whether to record the<br>closed caption signals multiplexed on<br>the input signals on the tape.                                                                                                    |  |
| (For AJ-SD255P) | 0000 OFF :<br>No closed caption signal is recorded.                                                                                                    |  |
|                 | When a closed caption signal is<br>detected from the selected input<br>signal, it can be recorded.                                                                                                    |  |
|                 | If 1394 signals have been selected as the<br>input signals using the INPUT SELECT<br>button, the closed caption signals which<br>have been multiplexed onto the input<br>signals will be recorded on the tape<br>regardless of the setting.                                                                                                    |  |
| 645<br>WIDE     | This selects whether or not to record the wide-screen information on the tape.                                                                                                    |  |
| WIDE<br>SELECT  | <ul> <li>0001 WIDE:<br/>The wide-screen information is recorded on the tape.</li> <li>0002 NORMAL:<br/>The wide-screen information is not recorded on the tape.</li> <li>Notes:</li> <li>If 1394 has been selected as the input signals using the INPUT SELECT button, the wide-screen information on the input signals will be recorded regardless of this menu's setting.</li> <li>With input signals other than 1394 signals, the wide signals will not be detected. Select WIDE as the setting when recording the wide-screen information on the tape.</li> <li>Regardless of the above setting, the wide-screen information cannot be superimposed onto tape playback and output.</li> </ul> |  |
| 660<br>UMID REC | This selects whether or not to record the UMID information on the tape.                                                                                                    |  |
|                 | <ul> <li>0000 OFF :<br/>UMID information is not recorded on<br/>the tape.</li> <li>0001 ON :<br/>UMID information is recorded on the<br/>tape.</li> <li>Note:<br/>If 1394 has been selected as the input<br/>signals using the INPUT SELECT button,<br/>UMID will not be recorded even when it is<br/>set to ON unless the input signal can be<br/>detected.</li> </ul>                                                                                                    |  |

The underlined items indicates the initial setting.

YA94G This appears only when the optional board AJ-YA94G has been installed.

**YAD255G** This appears only when the optional board AJ-YAD255G has been installed.

| No./Item         |                                                | De                                                                                    | scription                                                              |                                                                                  |
|------------------|------------------------------------------------|---------------------------------------------------------------------------------------|------------------------------------------------------------------------|----------------------------------------------------------------------------------|
| 661              | This                                           | selects                                                                               | the b                                                                  | asic UMID                                                                        |
| UMID GEN         | inforr<br>when<br>setup<br>settin              | nation to b<br>ON has I<br>menu iter<br>g.                                            | e recorde<br>been sel<br>n No. 660                                     | d on the tape<br>ected as the<br>) (UMID REC)                                    |
|                  | 0000<br>Ne<br>of 1<br>0001<br>Th<br>inp        | INT :<br>wly created<br>his unit is al<br><u>EXT</u> :<br>e basic UN<br>ut signals is | basic UN<br>ways reco<br>/ID infor<br>recorded                         | IID information<br>orded.<br>mation of the<br>                                   |
|                  | of<br>bas<br>sig                               | this unit is<br>sic UMID ir<br>nals.                                                  | recorded<br>formation                                                  | if there is no<br>n on the input                                                 |
|                  | Note:                                          | 0.01140.0                                                                             | aak (af                                                                |                                                                                  |
| YA94G            | inforn<br>record                               | nation) of t<br>ded on the                                                            | he input<br>tape, req                                                  | signal will be<br>ardless of this                                                |
| YAD255G          | menu                                           | 's setting.                                                                           |                                                                        |                                                                                  |
| 662<br>LIMID BOS | This<br>inforr                                 | sets the lin                                                                          | ne on wh<br>be super                                                   | ich the UMID<br>rimposed.                                                        |
| UMID POS         | (For A.<br>0000<br>0001                        | J-SD255P)<br><b>BLANK</b><br>12L                                                      | (For A.<br><b>0000</b><br>0001                                         | I-SD255E)<br>BLANK<br>8L                                                         |
|                  | :                                              | :<br>171                                                                              | :                                                                      | :                                                                                |
|                  | <u>0000</u>                                    | :                                                                                     | :                                                                      | :                                                                                |
|                  | 8000                                           | 19L                                                                                   | 0015                                                                   | 22L                                                                              |
| YA94G            | • The<br>item<br>(VIT<br>sele<br>• The<br>even | Ine select<br>No. 501 (V<br>C POS-2<br>cted for this<br>default se<br>if the RE       | ed for the<br>TC POS-<br>) setting<br>item.<br>ttings are<br>SET butte | e setup menu<br>1) and No. 502<br>s cannot be<br>a not restored<br>on is pressed |

## USER menu <AUDIO>

| No./Item   | Description                                                   |
|------------|---------------------------------------------------------------|
| 701        | This selects the audio input (CH1) reference level switching. |
| CH1 IN LV  | g.                                                            |
|            | 0000 4dB                                                      |
|            | <u>0001</u> <u>0dB</u>                                        |
|            | 0002 –20dB                                                    |
| 702        | This selects the audio input (CH2)                            |
|            | reference level switching.                                    |
| CH2 IN LV  |                                                               |
|            | 0000 4dB                                                      |
|            | 0001 0dB                                                      |
|            | 0002 –20dB                                                    |
| 706        | This selects the audio output (CH1)                           |
|            | reference level switching.                                    |
| CH1 OUT LV |                                                               |
|            | 0000 4dB                                                      |
|            | 0001 0dB                                                      |
|            | 0002 –20dB                                                    |
| 707        | This selects the audio output (CH2)                           |
|            | reference level switching.                                    |
| CH2 OUT LV |                                                               |
|            | 0000 4dB                                                      |
|            | 0001 0dB                                                      |
|            | 0002 –20dB                                                    |

| No./Item        | Description                                                                                                    |
|-----------------|----------------------------------------------------------------------------------------------------|
| 722             | This selects the input signal to be recorded on the audio CH1 track.                                                                                                    |
| REC CH1         | 0000 CH1:<br>Audio input CH1 signal.<br>0001 CH2:<br>Audio input CH2 signal.<br>0002 CH1+2:<br>Mixed audio input CH1 and CH2<br>signal.                                    |
| 723<br>REC CH2  | This selects the input signal to be recorded on the audio CH2 track.                                                                                                    |
|                 | 0000       CH1 :         Audio input CH1 signal.         0001       CH2 :         Audio input CH2 signal.         0002       CH1+2 :         Mixed audio input CH1 and CH2 |
| 727<br>PB FADE  | This selects the processing method<br>for the audio edit points (IN point, OUT<br>point) during playback.                                                                  |
|                 | 0000 AUTO:<br>According to the status during<br>recording.<br>0001 CUT: Forced CUT<br>0002 FADE: Forced FADE                                                               |
| 728<br>EMBEDDED | This selects whether to superimpose the audio data onto the SDI output.                                                                                                    |
| AUD<br>YA94G    | 0000OFF : Data is not superimposed.0001ON : Data is superimposed.                                                                                                    |

The underlined items indicates the initial setting.

**YA94G** This appears only when the optional board AJ-YA94G has been installed.

## USER menu <AUDIO>

| No./Item               | Description                                                                                                    |
|------------------------|----------------------------------------------------------------------------------------------------|
| 734<br>MONI SEL<br>INH | This selects whether the operation of<br>the MONITOR SELECT button on the<br>front panel is to be enabled or<br>disabled.                                                                                                    |
|                        | 0000 OFF : Operation is enabled.<br>0001 ON : Operation is disabled.<br>0002 ON1 :<br>Operation is disabled in the FULL<br>display mode and enabled only in the<br>FINE display mode.                                                                                                    |
| 750<br>DV PB ATT       | This selects the audio output level<br>during DV playback.<br><u>0000</u> <u>OFF</u> :<br>The audio output level is not<br>attenuated.<br><b>0001 ON:</b><br>The audio output level is attenuated                                                                                                    |
| 754                    | (reduced).                                                                                                    |
| REC PT                 | sound where recordings are joined during DV/DVCAM                                                                                                    |
|                        | 0000OFF : The sound is not muted.0001ON : The sound is muted.                                                                                                    |
| 752<br>DV OUTPUT       | This selects the AUDIO CH1 and CH2 output signals during DV or DVCAM format playback.                                                                                                    |
|                        | <ul> <li>0000 ST1:<br/>The CH1 track signals are output to CH1 and the CH2 track signals to CH2. (Only the sound during shooting is output.)</li> <li>0001 ST2:<br/>The CH3 track signals are output to CH1 and the CH4 track signals to CH2. (Only the audio dubbing sound is output.)</li> <li>0002 ST1+2:<br/>The mixed CH1 and CH3 track signals are output to CH1 and the mixed CH2 and CH2. (The sound during shooting and audio dubbing sound are output simultaneously.)</li> <li>Note:<br/>This menu item takes effect only when a 2DV or DVCAM cassette tape with a 32 kHz/4-channel recording is played back.</li> </ul> |
| 753                    | For setting the audio reference level.                                                                                                    |
| REF LEVEL              | (For AJ-SD255P)         (For AJ-SD255E)           0000         FS-20: -20 dB         0000         FS-20: -20 dB           0001         FS-18: -18 dB         0001         FS-18: -18 dB           0002         FS-12: -12 dB         0002         FS-12: -12 dB                                                                                                    |

## USER menu <V BLANK>

| No./Item                           | Description                                                                                                    |  |
|------------------------------------|----------------------------------------------------------------------------------------------------|--|
| 802                                | For selecting the type of teletext signals to be recorded.                                                                                                    |  |
| TELETEXT<br>SEL<br>(For AJ-SD255P) | 0000MOJI : MOJI system0001NABTS : NABTS systemNote:Signals like VITC signals are often<br>mistakenly detected as teletext signals<br>when the NABTS system has been<br>selected.If this happens, select MANU as the setting<br>for setup menu No. 803 (TELETEXT DET),<br>then select the line for teletext signals.                                                                                                    |  |
| 803<br>TELETEXT                    | For selecting the method used to detect the lines in which the teletext signals are to be recorded.                                                                                                    |  |
| DET                                | 0000 OFF:<br>The teletext signals are not recorded.<br>0001 AUTO:<br>The teletext signals are automatically                                                                                                    |  |
|                                    | <ul> <li>detected</li> <li>0002 MANU:<br/>The lines in which the teletext signals are to be recorded are selected and set.</li> <li>Notes:</li> <li>The number of lines in which the teletext signals can be recorded differs depending on the setup menu item No.660 (UMID REC) setting. (See "Number of lines which can be set for teletext".)</li> <li>When setting "MANU" is selected and the STOP button is pressed, operation transfers to the sub-screen, and the number of recording lines can be selected.<br/>To return from the sub-screen, press the STOP button again.</li> </ul> |  |
| Sub-screen                         |                                                                                                    |  |
| (For AJ-SD255P)<br>00<br>REC LINE1 | For selecting the lines in which the teletext signals are to be recorded.                                                                                                    |  |
| 12<br>REC LINE13                   | 0000         OFF         0000         OFF           0002         11&274         0001         7&320           0003         12&275         0002         8&321                                                                                                    |  |
| (For AJ-SD255E)<br>00              | 0004         13&276         0003         9&322           0005         14&277         0004         10&323           0005         15         0005         14                                                                                                    |  |
| REC LINE I                         | 0000         15&278         0005         11&324           0007         16&279         0006         12&325           0008         17&280         0007         13&326           0009         18&281         0008         14&327           0010         19&282         0009         15&328           0011         20&283         0010         16&329           0012         21&284         0011         17&330           0013         22         0012         18&331           0013         19&332         0014         20&333           0014         20&333         0015         21&334          |  |

| No./Item                                                                          | Description                                                                                                    |
|-----------------------------------------------------------------------------------|----------------------------------------------------------------------------------------------------|
| 804<br>BLANK LINE                                                                 | This turns the blanking ON or OFF in<br>the vertical blanking period of the<br>video output signals.                                                                                                    |
|                                                                                   | <ul> <li><u>0000</u> <u>BLANK</u>:<br/>Blanking is effected forcibly for all lines.</li> <li>0001 THRU:<br/>No blanking is effected for any of the lines.</li> <li>0002 <u>MANU</u>:<br/>Blanking ON or OFF is selected for each line.</li> <li>Note:<br/>When setting "MANU" is selected and the STOP button is pressed, operation transfers to the sub-screen, and ON or OFF can be selected for each line. To return from the sub-screen, press the STOP button again.</li> </ul> |
| Sub-screen                                                                        |                                                                                                    |
| (For AJ-SD255P)<br>00<br>LINE 10&273<br>:<br>11<br>LINE 21&284<br>(For AJ-SD255E) | 0000 BLANK :<br>Blanking is forcibly effected.<br>0001 THRU :<br>No blanking is effected.                                                                                                    |
| 00<br>LINE 7&320<br>:<br>15<br>LINE 22&335                                        |                                                                                                    |

#### • Number of lines which can be set for teletext For AJ-SD255P:

| No.660:<br>UMID REC setting | Number of lines which can be set |  |
|-----------------------------|----------------------------------|--|
| OFF                         | 13                               |  |
| ON                          | 10                               |  |

#### For AJ-SD255E:

| No.660:<br>UMID REC setting | Number of lines which can be set |  |
|-----------------------------|----------------------------------|--|
| OFF                         | 14                               |  |
| ON                          | 12                               |  |

•The teletext signals which are played back do not satisfy the ITU-R BT.653 teletext standard perfectly.

## USER menu <DIF>

| No./Item        | Description                                                        |
|-----------------|--------------------------------------------------------------------|
| 880             | This sets the transfer rate of the                                 |
| DIF SPEED       | IEEE1394 digital interface output.                                 |
|                 | 0000 S100 : 100 Mbps                                               |
|                 | 0001 S200 : 200 Mbps                                               |
| YAD255G         | 0002 S400 : 400 Mbps                                               |
| 881             | This sets the format when the IEEE1394 digital signals are output. |
| DIF TYPE        |                                                                    |
| (For AJ-SD255P) | <b>DVCPRO</b> :                                                    |
|                 | DVCPBO format                                                      |
|                 | 0001 DV :                                                          |
|                 | The signals are forcibly output in the                             |
|                 | DV format.                                                         |
|                 | UUUZ AUTO:<br>The same format as that of the                       |
| YAD255G         | playback tape is set.                                              |
| 882             | This sets the IFFF1394 digital input                               |
|                 | channel.                                                           |
| DIF IN CH       |                                                                    |
|                 | 0000 0                                                             |
|                 | : :                                                                |
|                 |                                                                    |
|                 | 0-63: These channels are fixed to<br>assigned values               |
|                 | 0064 AUTO :                                                        |
|                 | The channel is not fixed to assigned                               |
| VADAFEA         | values. When the power is turned on,                               |
| TAD255G         | the input channel is initialized to 63.                            |
| 883             | This sets the IEEE1394 digital output                              |
| DIF OUT CH      | channel.                                                           |
| 2               | 0000 0                                                             |
|                 | : :                                                                |
|                 | 0063 63                                                            |
|                 | 0-63: These channels are fixed to                                  |
|                 | assigned values.                                                   |
|                 | The channel is not fixed to assigned                               |
|                 | values. When the power is turned on.                               |
| YAD255G         | the output channel is initialized to 63.                           |
| 886             | This menu item is used to support                                  |
|                 | future expansion. Normally, "DFLT" is                              |
| DIF CONFIG      | used as the setting.                                               |
|                 |                                                                    |
|                 |                                                                    |
|                 |                                                                    |
| YAD255G         | 0255 255                                                           |

| No /Item                             | Description                                                                                                    |  |
|--------------------------------------|----------------------------------------------------------------------------------------------------|--|
|                                      | Description                                                                                                    |  |
| 889<br>DIF AUD IN<br>(For AJ-SD255P) | This selects the channels to be used<br>for recording on the tape when DV<br>format data with audio signals in the<br>4CH mode are to be input and then<br>recorded on a DVCPRO tape.                                                                                                    |  |
| YAD255G                              | 0000 CH1&2 :<br>Received DV format data CH1 and<br>CH2 are selected.<br>0001 CH3&4 :<br>Received DV format data CH3 and<br>CH4 are selected.                                                                                                    |  |
| 890<br>DIF AUD OUT                   | (For AJ-SD255P)<br>This selects the channels when a DV<br>tape with audio signals in the 4CH<br>mode is played and the signals are<br>output in the DVCPRO format or when<br>LOCK48 has been selected as the<br>setup menu item No.891 (DIF DV<br>AUDIO) setting.<br>(For AJ-SD255E)<br>When setup menu No. 891 (DIF DV<br>AUDIO) is set to LOCK48, this selects<br>the output channels for playing back<br>the DV tape with audio signals in 4CH |  |
| YAD255G                              | 0000       CH1&2 :         DV tape CH1 and CH2 are selected.         0001       CH3&4 :         DV tape CH3 and CH4 are selected.                                                                                                    |  |
| 891<br>DIF DV AUDIO                  | This sets the forced audio mode<br>conversion when a DV tape is played<br>and its signals are output in the DV<br>format.                                                                                                    |  |
| YAD255G                              | 0000       THRU : Normal (through)         0001       LOCK :         The audio mode is forcibly converted to the LOCK mode. (The frequency is not converted.)         0002       LOCK48 :         The audio mode is forcibly converted to 48 kHz/2CH/LOCK.                                                                                                    |  |

The underlined items indicates the initial setting.

YAD255G This appears only when the optional board AJ-YAD255G has been installed.

## USER menu <MENU>

| No./Item | Description                                                         | No./Item   |
|----------|---------------------------------------------------------------------|------------|
| A00      | This selects the user file whose contents will be loaded into USEB1 | A02        |
| LOAD     |                                                                     | P. ON LOAD |
|          | 0000 USER2 :                                                        |            |
|          | The USER2 file contents are loaded.                                 |            |
|          | 0001 USER3 :                                                        |            |
|          | The USER3 file contents are loaded.                                 |            |
|          | The USER4 :                                                         |            |
|          | 0003 USEB5 :                                                        |            |
|          | The USER5 file contents are loaded.                                 |            |
|          | Note:                                                               |            |
|          | Pressing the MENU button after loading                              |            |
|          | displays a confirmation screen. Pressing                            |            |
|          | the PLAY button stores the setting                                  |            |
|          | values. The setting values are not                                  |            |
|          | changed if the STOP button is pressed.                              |            |
| A01      | This selects the user file into which                               |            |
| CAVE     | the USER1 settings will be saved.                                   |            |
| SAVE     |                                                                     |            |
|          | The settings are saved in USER2                                     |            |
|          | 0001 USER3 :                                                        |            |
|          | The settings are saved in USER3.                                    |            |
|          | 0002 USER4 :                                                        | A03        |
|          | The settings are saved in USER4.                                    |            |
|          | 0003 USER5 :                                                        | MENU LOCK  |
|          | The settings are saved in USER5.                                    |            |
|          | U004 LOCKED:                                                        |            |
|          | files are in the change prohibit status                             |            |
|          | Notes:                                                              |            |
|          | User files whose status have been set to                            |            |
|          | change prohibit cannot be selected.                                 |            |
|          | • When all the user files are in the change                         |            |
|          | prohibit status, the "LOCKED" display                               |            |
|          | appears and the contents cannot be                                  | A04        |
|          | saved.                                                              |            |

#### Notes:

- No. A00 (LOAD), No. A01 (SAVE) and No. A02 (P. ON LOAD) are the menu items which can be set only for USER1.
- They are not displayed with the USER2 USER5 files.
- No. A03 (MENU LOCK) is the menu item which can be set only for the USER2 – USER5 files. It is not displayed with USER1.

| Description                                                                                                    |  |  |
|----------------------------------------------------------------------------------------------------|--|--|
| This loads the contents of the selected<br>user file into USER1 and it starts<br>operation with the USER1 settings<br>when the power is turned on. |  |  |
| 0000 OFF :<br>Operation is started with the settings of<br>the previously set user file.<br>0001 USER2 :                                           |  |  |
| The contents of USER2 are loaded<br>into USER1 and operation is started<br>with the USER1 settings.<br>0002 USER3 :                                |  |  |
| The contents of USER3 are loaded<br>into USER1 and operation is started<br>with the USER1 settings.                                                |  |  |
| The contents of USER4 are loaded<br>into USER1 and operation is started<br>with the USER1 settings.                                                |  |  |
| The contents of USER5 are loaded<br>into USER1 and operation is started<br>with the USER1 settings.                                                |  |  |
| This selects whether to set or release<br>the user file (USER2 – USER5) lock<br>mode.                                                              |  |  |
| 0000 OFF:<br>The lock is released (changes can be made).<br>0001 ON:                                                                               |  |  |
| The lock is set (changes are<br>prohibited).<br>Note:<br>The lock cannot be set for USER1.                                                         |  |  |
| The setup menu item is stored to the                                                                                                    |  |  |
| PF1 button.                                                                                                    |  |  |
| The setup menu item is stored to the                                                                                                    |  |  |
|                                                                                                    |  |  |
| The setup menu item is stored to the PF3 button.                                                                                                   |  |  |
|                                                                                                    |  |  |